## **Android Download of the IEOSA Publications**

www.ieosa.org.za - For More Information, Contact Our IEOSA Office On: Tel: +27 31 301 9744 Email: info@ieosa.org.za / support@ieosa.org.za

| Step 1:<br>Open Google<br>Play Store On<br>Your Android<br>Device And In<br>The Search Bar,<br>Type "IEOSA Book<br>Reader." Once<br>Located, Click On<br>The Application<br>To Enter It.                      | eosa book rea     eosa     eosa                                                                                                    | der                                                                                                    | Step 2:<br>Click "Install"<br>To Download<br>The Application.<br>Once Installed,<br>Click "Open"<br>To Enter<br>The Application.                                                             | EOSA Book Reader<br>Fipick Limited<br>TINSTALL<br>INSTALL<br>ININSTALL<br>OPEN                                                                                                    | Ster<br>To Regis<br>An Accou<br>"Register<br>Bottom<br>Screen. F<br>Requ<br>Informat<br>Then<br>"Regi                 | <b>p 3:</b><br>ster For<br>unt, Click<br>" At The<br>Of The<br>Of The<br>ill In The<br>uired<br>cion And<br>Click<br>ster"                                   | Don't have an account?                         |
|----------------------------------------------------------------------------------------------------|----------------------------------------------------------------------------------------------------|----------------------------------------------------------------------------------------------------|----------------------------------------------------------------------------------------------------|----------------------------------------------------------------------------------------------------|----------------------------------------------------------------------------------------------------|----------------------------------------------------------------------------------------------------|------------------------------------------------|
| <b>Step 4:</b><br>Click On<br>"Store"<br>To Purchase<br>A Book.                                                                                                    | €<br>Arabic M<br>Store Choose C<br>P Arabic M<br>Choose C<br>P Arabic M<br>Choose C<br>P Arabic M<br>Choose C<br>P Arabic M<br>Choose C<br>P Arabic M<br>Choose C<br>P Arabic M<br>Choose C<br>P Arabic M<br>Choose C<br>P Arabic M<br>Choose C<br>P Arabic M<br>Choose C<br>P Arabic M<br>Choose C<br>P Arabic M<br>Choose C<br>P Arabic M<br>P Arabic M | <section-header></section-header>                                                                                   | <b>Step 5:</b><br>Select The Book<br>You Would Like<br>To Purchase By<br>Clicking on the<br>Price Below The<br>Book. Then Scroll<br>To The Right Of<br>The Screen And<br>Click "Add To Cart" | HIF:<br>Weight Constant<br>HIF:<br>E1.49<br>Add to Cart                                                                                                    | St<br>Scroll To<br>The Scree<br>"Proceed<br>Then Sc<br>Right Of<br>Again<br>"Continu<br>The Rig<br>Screen Ag<br>"Plac | ep 6:<br>The Right Of<br>en And Click<br>To Checkout."<br>Toll To The<br>The Screen<br>And Click<br>e." Scroll To<br>ght Of The<br>ain And Click<br>e Order" | Proceed to Checkout<br>Continue<br>Place Order |
| Step 7:<br>You Will Now Be<br>Redirected To The<br>WorldPay Page.<br>Select Your<br>Payment Method,<br>Enter In Your Card<br>Details And Click<br>"Make Payment"<br>at the Bottom.<br>Now Click<br>"Continue" | Ver are ver are ver ar                                                                                                    | Step<br>Once Payr<br>Complete<br>Shou<br>Automatic<br>Redirec<br>"My Libra<br>Not Click T<br>Button Ur<br>See "My L | 8:<br>nent Is<br>e, You<br>Id<br>cally Be<br>cted<br>ary." If<br>he Back<br>atil You<br>ibrary"                                                                                              | Step 9:<br>Click The Refresh<br>Button On The Top<br>Left Hand Corner.<br>The Book You Have<br>Purchased Should<br>Now Show With<br>The Download<br>Button Available<br>Below The Book.<br>Click The<br>"Download Button" | Hit<br>ba<br>Weiterer Othersteit<br>Download                                                                          | Step 10:<br>Click "View'<br>Below The Bo<br>And Let The<br>Learning Beg                                                                                      | n<br>ook<br>in.                                |

Note: For Free books (0.0 Amount) follow all steps ie. from Step 1 to Step 6 (exclude Step 7 & 8) then continue with Step 9 & 10)

## **APPLE Download of the IEOSA Publications**

| Step 1:<br>Open The App<br>Store On Your<br>Apple Device.<br>In The Search Bar<br>Located At The Top<br>Right Hand Corner,<br>Type In "ieosa"<br>And Press Searchop<br>Right Hand Corner,<br>Type In "ieosa"<br>And Press<br>Search | Step 2:<br>Click On<br>"Get"<br>Next To The<br>IEOSA Reader<br>App, Then<br>"Install"<br>And<br>Finally<br>"Open"                                                                                                    | Step 3:<br>Once Open,<br>Click On The<br>Menu Button<br>(3 Horizontal<br>Lines) Located<br>At The Top<br>Right Hand<br>Corner Of The<br>Screen, And<br>Then Click<br>LoginMy LibraryIMy LibraryImage: Image: Image | Step 4:<br>To Register<br>for An<br>Account,<br>Click<br>"SignUp"<br>Enter The<br>Required<br>Details And<br>Click<br>"Register."<br>BignUp<br>Enter The<br>Reguired<br>Details And<br>Click<br>"Register." |
|----------------------------------------------------------------------------------------------------|----------------------------------------------------------------------------------------------------|----------------------------------------------------------------------------------------------------|----------------------------------------------------------------------------------------------------|
| Step 5:To Purchase ABook, OpenGoogle In TheSafari App,Search"IEOSA -Flipick"And Open TheWeb PageIEOSA - Flipickieosa - flipick com/                                                                                                 | Step 6:       Click "Login"         Click "Login"       Search for books here         At The Top       Registered Customers         Right Hand       Page And         Corner Of       The Page And         The Page And       Emil Addresss         And Password,       Then Click         "Login"       Password         "Registered Customers"       Image: Construct with us please log in below         Field Address       Image: Construct with us please log in below         Field Address       Image: Construct with us please log in below         Field Address       Image: Construct with us please log in below         Field Address       Image: Construct with us please log in below         Field Address       Image: Construct with us please log in below         Construct       Password *         Image: Construct       Password *         Image: Construct       Password *         Image: Construct       Password *         Image: Construct       Password *         Image: Construct       Password *         Image: Construct       Password *         Image: Construct       Password *         Image: Construct       Password *         Image: Construct       Password * <t< td=""><td>Step 7:<br/>Now Select<br/>The Tab "Arabic"<br/>Located Just<br/>Below The IEOSA<br/>Logo. Select The<br/>Book You Would<br/>Like To Purchase<br/>By Clicking On<br/>The Price Below<br/>The Book.</td><td>Step 8:Click "Add ToCart", ThenClick "ProceedTo Checkout",Click "Continue" AndFinally Click"Place Order."You Will ThenBe RedirectedTo TheWorldPay Page</td></t<> | Step 7:<br>Now Select<br>The Tab "Arabic"<br>Located Just<br>Below The IEOSA<br>Logo. Select The<br>Book You Would<br>Like To Purchase<br>By Clicking On<br>The Price Below<br>The Book.                                                                                                    | Step 8:Click "Add ToCart", ThenClick "ProceedTo Checkout",Click "Continue" AndFinally Click"Place Order."You Will ThenBe RedirectedTo TheWorldPay Page                                                      |
| Step 9:<br>Select Your<br>Payment<br>Method, Enter<br>In Your Card<br>Details And<br>Click "Make<br>Payment" at<br>The Bottom.<br>Now Click<br>"Continue"                                                                           | Step 10:<br>Once Payment<br>Is Complete,<br>You Can Go<br>Back To The<br>IEOSA Reader<br>App. Click The<br>Refresh Button<br>On The Top<br>Right Hand<br>Corner                                                                                                    | Step 11:<br>You Will See<br>That The Book<br>You Have Just<br>Purchased Now<br>Has A Download<br>Button Below<br>It, Click The<br>"Download"<br>button And<br>Wait For The<br>Book To<br>Download                                                                                                    | Step 12:<br>Click "View"<br>Below The<br>Book And<br>Let The<br>Learning<br>Begin.                                                                                                    |

Note: For Free books (0.0 Amount) follow all steps ie. from Step 1 to Step 8 (exclude Steps 9 & 10) then continue with Steps 11 & 12)